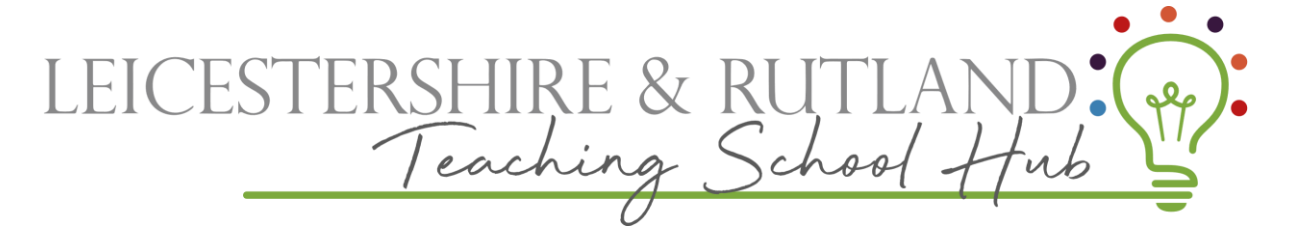

**Raising an ECT Concern** 

The Induction co-ordinator/school should raise the concern in writing via ECT manager,

- 1. Login to ECT manager.
- 2. Select the ECT field and then select ECT Alerts

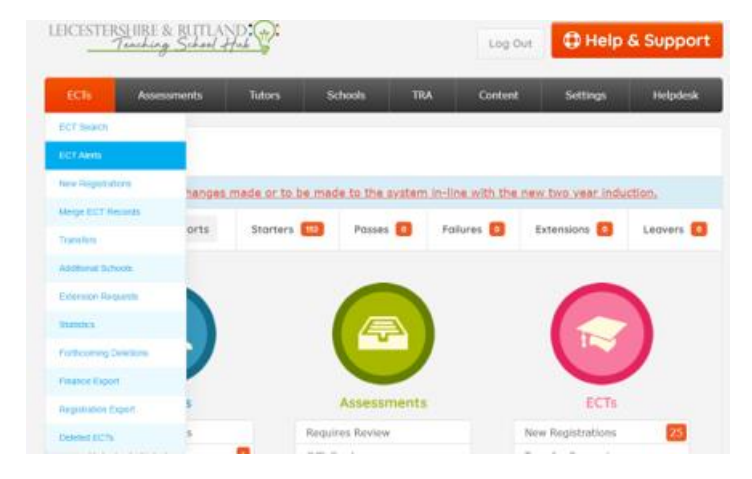

3. Create the new alert and click Save.

|    |                 | Create New Alert                                                                                                    |                           |
|----|-----------------|----------------------------------------------------------------------------------------------------|---------------------------|
| 4. | lt will         | Reporting that an NQT is having difficulty meeting the induction standards.<br>Please complete this form to alert the NQT induction team to any problems that your NQT is having meeting the<br>induction standards. Please include: | appear in the             |
|    | Body            | The name of the NQT     The main areas of weakness (and which induction standards they relate to)     What support has been provided by the school     Any particular questions you wish to ask                                      | (AB)                      |
|    | email is<br>AB. | NQT Please Select  Who should we contact:                                                                                                    | also sent to the          |
| 5. | The AB          | Message:                                                                                                    | will review the           |
|    | alert           | I wish to be contacted by a member of the Induction team to discuss this problem further I would like the Appropriate Body to provide additional support for this NQT                                                                | and decide on appropriate |
|    | action.         |                                                                                                    |                           |

6. Schools/Induction Co-Ordinator will receive an email notification advising what action the AB has taken. You can also view on ECT manager.

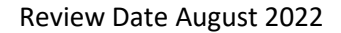

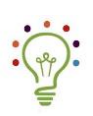

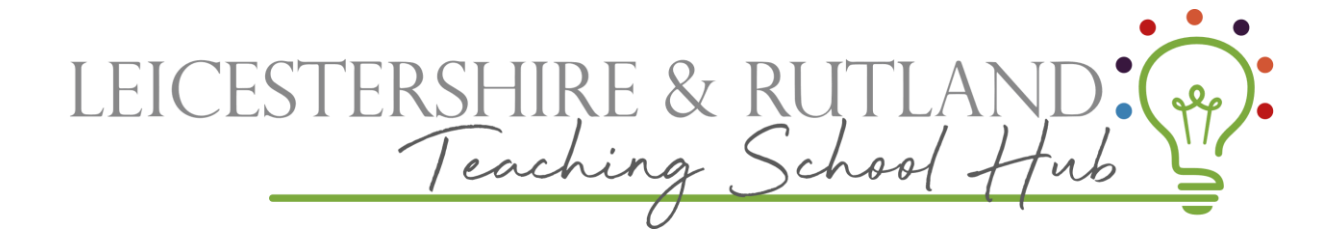

Review Date August 2022

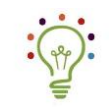